|      | 國 立 中 山 大 學 機電系 測試紀錄單                                                                                                    |
|------|----------------------------------------------------------------------------------------------------|
| 日期   | 2025/04/2 設備 臥式 CNC 銑床 人員 張桓                                                                                                    |
| 測試目的 | FANUC oi-MF 控制器 利用網路線 連結電腦                                                                                                    |
| 測試過程 | <ul> <li>1 控制器端(設定網址及連繰端設定)</li> <li>1.1 實體鏈 SYSTEM</li> <li>1.2 用左右選擇独進入         <ul> <li>一内藏 PORT(embed port)(內蔵式乙太網接口)(標配)</li> <li>PCMCIA LAN(PC 轉接申通訊)(與內藏 PORT 不同路徑,執行設定時只能二邊一)(不遵用</li> <li>乙太網路(快速乙太網路卡接口)</li> </ul> </li> <li>1.3 點選(內藏 PORT)         <ul> <li></li></ul></li></ul> |

| 3.1 TCP/IP V4 設定        設定 IP 位置(電腦端)         例如 192.168.100.2        設定遮罩         例如 255.255.255.0         例如 255.255.255.0                  |               |
|----------------------------------------------------------------------------------------------------|---------------|
| <ul> <li>4 連線測試<br/>於電腦端操作</li> <li>4.1 cmd 開啟指令視窗</li> <li>4.2 ping IP EX: ping 192.168.100.1</li> <li> <u>順利連通</u> 畫面如右 網路封包均可收到</li> </ul> | /禮利 ○<br>/差), |
| 4.3 telnet 192.168.100.1 8193<br><u>順利連通</u><br>畫面全黑,左上為目標 IP 位址                                                                              |               |
| 後續處理     將會安裝       Fanuc Program Transfer Tool 軟體執行檔案網路傳輸       註     記                                                                      |               |

保存年限:永久